## Student Information: Join our Online Learning Classes

Ensure you have logged into Google Classroom; if not instructions for this are called: **Student Logging in to Google Classroom** 

Once you are logged in you will need to add the correct year class you are in.

| Step 1: Click the + at the top. |         |
|---------------------------------|---------|
| <ul> <li>← → C △</li></ul>      | ☆ 💼 🎻 : |
| ≡ Google Classroom              | + 🗎     |

Choose your year from the list below and type in the code next to that year. You will only have to do this once.

| Year 7  | d5xs4hs |
|---------|---------|
| Year 8  | aaosqti |
| Year 9  | ds4mffy |
| Year 10 | sxjkfcr |
| Year 11 | uw7vmho |

The exception to this – is if you are year 11 you may have already been invited into the year 11 class in which case it will appear here:

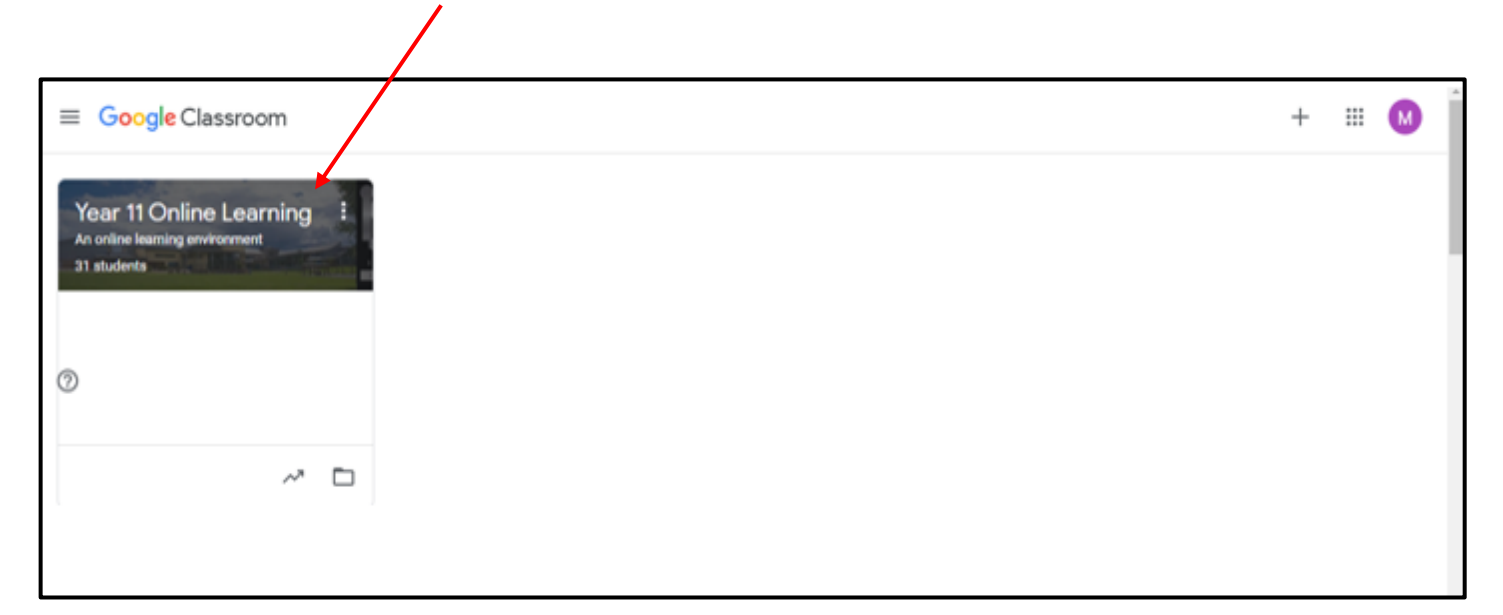